## 「応募」や「紹介依頼」をしましょう!

- マイページ登録し求職票を登録すると、求人事業者を検索の上、「応募」や「紹介依頼」が行えます。
  ※応募:求職者が、直接事業者に応募するものです。求人票に記載の応募方法に基づき応募することになります。
  ※紹介依頼:福祉人材・研修センターが求人事業者に紹介状を送付します。
- マイページから「応募」や人材センターに対する「紹介依頼」ができます。
- 「紹介状」送付後は、人材センターから求人事業者に連絡の上、求職者と求人事業者の連絡方法 等について協議し、事業者への連絡方法や担当者等についてお知らせします。

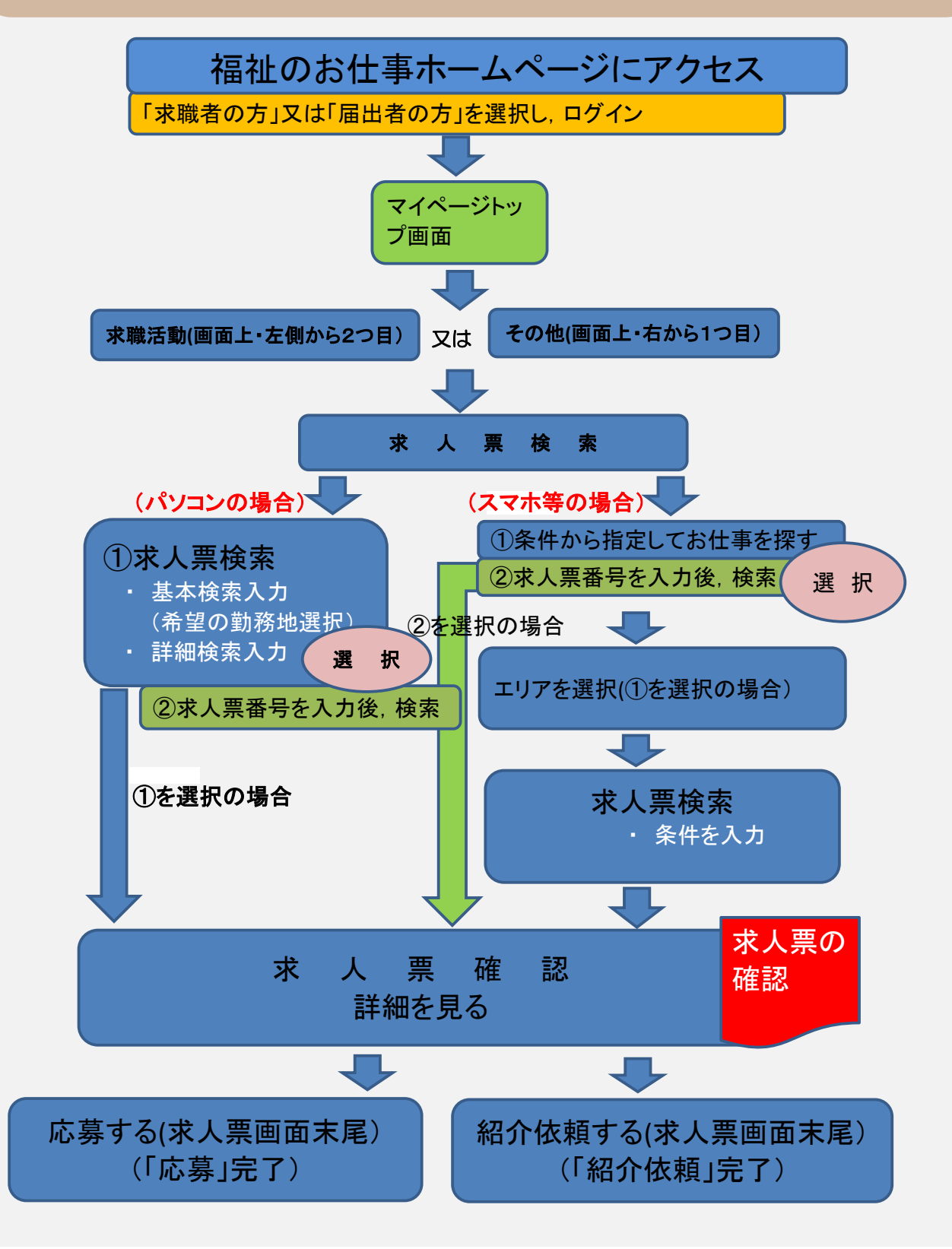